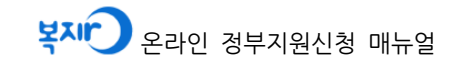

# 아이돌봄 서비스 \*\*\* 온라인 정부지원신청 매뉴얼

2018. 1. (v1)

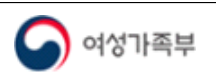

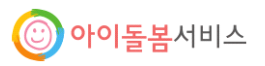

## ● 아이돌봄 서비스 이용을 위한 정부지원 신청 개요

- 정부지원 대상 자격 조건을 모두 충족하는 경우, 아이돌봄 서비스 이용요금에 대해 정부
   지원을 받으실 수 있습니다.
  - ※ 정부지원 대상자 자격 : ① 아동 연령 ② 부모의 취업 등 양육공백 ③ 자녀양육 정부지원중복금지 기준 ④ 가구 소득
- ⇒ ①, ②, ③의 조건을 모두 충족 시 정부지원이 가능하며, ④의 가구 소득에 따라 서
   비스 유형별 정부지원의 범위가 달라짐
- 신청자 : 아동의 부모, 양육권자
- (아동의 주민등록상 주소지에서 함께 거주하는 아동 부모 또는 실양육자) - 신청장소 : 아동의 주민등록상 주소지 관할 읍·면·동 주민센터
- \* 맞벌이부부(직장보험 가입자인 경우) 및 한부모가족지원법에 의해 등록된 한부모가구(직장보 험 가입자인 경우)는 복지로(www.bokjiro.go.kr)에서 공인인증서를 통해 신청 가능
- 지원 신청 후 시·군·구청에서 결정정보가 전송되면, 아이돌봄 서비스 이용 시 정부 지원 이용이 가능해집니다.

※ 아이돌봄 서비스 홈페이지의 이용자와 정부지원 신청자(사회복지서비스 및 급여제공 신청서의 신청자)가 동일해야 정부지원 결정 정보 송신이 가능하며, 국민행복카드 명의자도 동일해야 아이돌봄 서비스를 정상적으로 이용할 수 있습니다.

## ● 복지로 온라인 정부지원신청 개요

- 아래 조건에 해당되는 경우, 읍·면·동 주민센터를 방문하지 않고, 별도의 서류 준비
   없이 인터넷에서 바로 정부지원신청을 하실 수 있습니다.
  - 대상 : 맞벌이부부(부부 모두 직장보험 가입자인 경우) 또는 한부모가족지원법에 의해
     등록된 한부모가구(직장보험 가입자)
  - 신청 : 복지로(www.bokjiro.go.kr) 온라인 신청 (공인인증서 필요)

#### ※ 주의사항

- 직장보험 가입자가 아닌 경우에는 자동으로 소득 증빙이 불가하므로, 읍·면·동 주 민센터를 방문하여 신청해야 합니다.
- 서비스 대상 아동은 신청자와의 관계가 '자녀'로 되어 있어야 합니다.
- 영아종일제 신청 후 정부지원가정으로 판정을 받으면 양육수당이 자동으로 종료되므로, 영아종일제 신청 가정은 사전에 소속 서비스 제공기관에 돌보미 연계 가능 여부
   를 문의하신 후에 주민센터, 복지로에서 정부지원을 신청하시기 바랍니다.

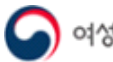

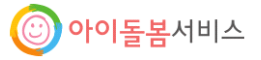

## ● 복지로에서 정부지원 신청하기

### 0. 복지로 홈페이지 접속

검색엔진에서 '복지로'로 검색하거나 주소창에 주소(<u>https://bokjiro.go.kr/</u>)를 입력하여 복 지로 홈페이지에 접속합니다.

| 복지로 >                             |
|-----------------------------------|
| 복지로 온라인신청 » online.bokjiro.go.kr/ |
| 주거복지 로드맵 > 사이트로 바로 이동             |

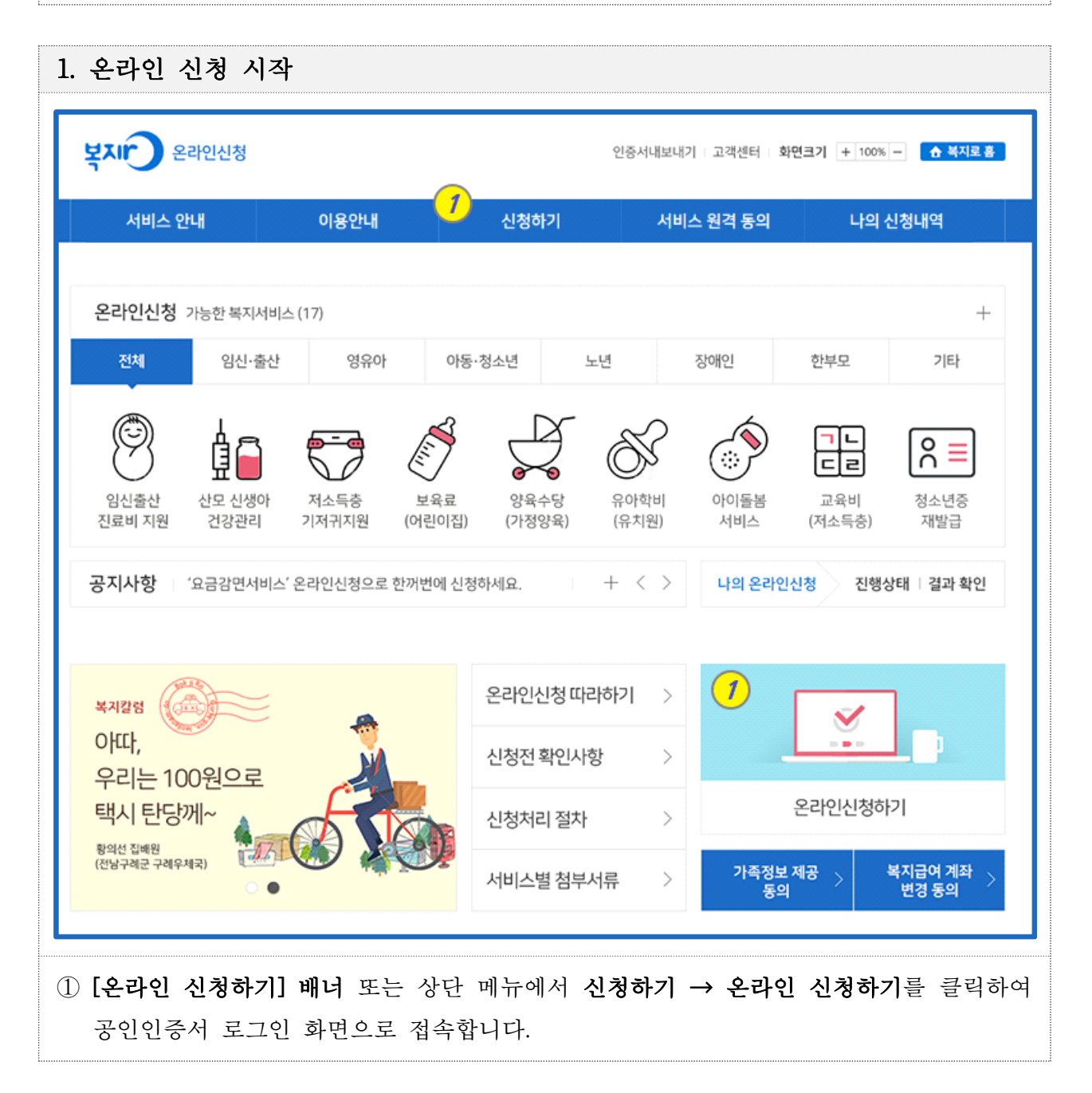

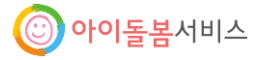

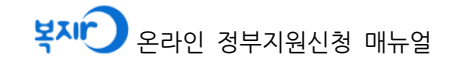

|                                                                                                    | 노그인                                                                                                    |                                                                                                    |     |
|----------------------------------------------------------------------------------------------------|----------------------------------------------------------------------------------------------------|----------------------------------------------------------------------------------------------------|-----|
| 공인인증 및                                                                                                    | 개인정보활용 동의                                                                                                    | = 좀 > 온라인신청 > <b>공연인증 및 게 인정보혈용</b> :                                                                                                    | 동의  |
|                                                                                                    | 온라인 신청을 시작하기 위한 본인 인                                                                                                    | 즘 및 동의절차 입니다.                                                                                                    |     |
|                                                                                                    |                                                                                                    |                                                                                                    |     |
| 개인정보활용 동                                                                                                    | 의서 ※스크                                                                                                    | 롬을 내려 개인정보혈용 동의서를 끝까지 읽으신 후 동의하시기 바랍니[                                                                                                    | īł. |
| 복지로 『온라인신청<br>인정보의 용도와 활용                                                                                                    | 시스템」은 「개인정보보호법」을 준수하며, 개인정보<br>용 방식, 개인정보보호를 위한 조치내용을 사전에 안내히                                                                                                    | 활용에 대한 고지를 통하여 국민 여러분께서 입력하시는 소<br>고자 합니다.                                                                                                  | ^   |
| 1. 개인정보 수집 !                                                                                                    | 및 정보관리 안내                                                                                                    |                                                                                                    |     |
| - 복지로 「온라인신                                                                                                    | 청시스템」에서는 신청인의 동의하에 각종 사회복지서!                                                                                                    | 비스(급여) 신청을 위해서 아래와 같은 개인정보를 수집합니                                                                                                    |     |
| <ul> <li>필수 입력항목 : 2</li> <li>선택 입력항목 : 2</li> <li>환급계좌) 등</li> </ul>                                                                                                    | 성명, 주민등록번호, 주소, 세대원관계 등<br>전화번호(휴대폰 번호 포함), 이메일, 직업정보, 건강정보                                                                                                    | 1, 소득정보, 재산사항, 부채, 계좌정보(양육수당 및 아이사                                                                                                    | ~   |
|                                                                                                    | 🥖 🖲 ছণ্ড 🖉                                                                                                    | ) 동의안함                                                                                                    |     |
| 고유식별정보 수                                                                                                    | ·집에 대한 동의 ※ 스크롱을 내려                                                                                                    | 고유식별정보 수집에 대한 동의서를 끝까지 읽으신 후 동의하시기 바랍니(                                                                                                    | ī,  |
| "복지로 온라인신청"<br>사회복지통합과리및                                                                                                    | ·<br>서비스는 복지대상자 선정 및 보호 실시의 적정성 확인<br>/(해복ee)에 제공합니다. 수진 제공된 고유실별정보는                                                                                                    | 을 위해 고유식별정보(주민등록번호)를 수집하여<br>해당 본적이외의 용도로는 이용되지 않습니다.                                                                                       | ^   |
| 가. 고윤식별정보9                                                                                                    | 의 보유 및 이용기가 (법적근거)                                                                                                    | 까이 ㅋㅋ한희리 이소소는 한이러진 않을하다.                                                                                                    |     |
| 고유식별정보는                                                                                                    | 원칙적으로 고유식별정보의 처리목적이 달성되면 지체                                                                                                    | 없이 파기합니다.                                                                                                    |     |
| 단, 다음의 정보                                                                                                    | 는 아래의 사유로 명시한 기간 동안 보존합니다.                                                                                                    |                                                                                                    |     |
| ○ <온라인신청                                                                                                    | >                                                                                                    |                                                                                                    | ~   |
| -0,18(A)                                                                                                    | <b>2</b> ⓒ 동의함 (                                                                                                    | ) 동의안함                                                                                                    |     |
| 공인인증서 인증                                                                                                    |                                                                                                    |                                                                                                    |     |
| 성명                                                                                                    | 홍길둉                                                                                                    |                                                                                                    |     |
| 주민등록번호                                                                                                    | 800123 - 1******                                                                                                    |                                                                                                    |     |
|                                                                                                    | 3 공인인증서 인증 공                                                                                                    | 인인증서 안내                                                                                                    |     |
| 유의사항                                                                                                    |                                                                                                    |                                                                                                    |     |
| <ul> <li>온라인신청은 Exp</li> <li>온라인신청은 서비</li> <li>다음의 경우는 온려</li> <li>가구원의 주소지</li> <li>평일 0000~23:5</li> <li>니다.</li> <li>부모 이외의 보호</li> <li>담당공무원의 획</li> <li>보육료(아이사령</li> </ul> | lorer8에 최적화 되었습니다.<br>I스 대상자가 20세 미만의 미성년자인 경우 부모만<br>라인으로 신청하실 수 없으므로 불편하시더라도 해당 음!<br>행정동이 다른경우(예, 남편-행복동, 아내-문화동), 단<br>9까지 신청완료 시 신청당일이 신청일이 되며, 휴일(토요<br>2자인 경우(자녀의 친권자 또는 휴견인 보호자, 조부모,<br>20이 필요한 경우(다문화가정, 비등록장애아동, 시설입을 | 가능하고,20세 이상이면 본인만 가능 합니다.<br>변동 주민센터에서 신청하시기 바랍니다.<br>교육비지원 서비스의 경우는 제외<br>안일,일요일 포함)에 신청한 경우 다음 업무개시일이 신청일이 됩<br>사회복지시설장)<br>&아동, 방과후신청아동) | 1   |

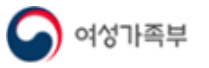

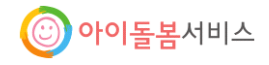

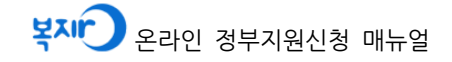

- ① 개인정보활용 동의서의 내용을 확인하고 동의함에 체크합니다.
- ② 고유식별정보 수집에 대한 동의의 내용을 확인하고 동의함에 체크합니다.

③ 성명과 주민등록번호를 입력하고 [공인인증서 인증] 버튼을 클릭합니다.

|          | 보육료<br>(어린이집)                          | Ś                                  | 양육수당<br>(가정양육)                     | <u></u><br>N î î î î î î î î î î î î î î î î î î î | 유아학비<br>(유치원)                  |          |
|----------|----------------------------------------|------------------------------------|------------------------------------|----------------------------------------------------|--------------------------------|----------|
|          | $\checkmark$                           | 도움말 보기                             |                                    | 도움말 보기                                             | $\checkmark$                   | 도움말 보기   |
|          | ※ <b>아동 한 명당 한기</b><br>※ 단, 동일아동의 동    | <b>거 서비스만 선택가능</b><br>5일한 서비스의 경우, | <b>하며, 아동이 두명이고</b><br>추가신청이 불가합니다 | 서비스가다른경우여                                          | <sup>혀</sup> 러 개 서비스를 동시 (     | 선택가능합니다. |
| CH CO AL | 아이돌봄 서비스<br>지원 (맞벌이, 한부<br>부부모두 직장보험가( | 도움말 보기                             |                                    |                                                    |                                |          |
| 영유아      | 아이돌봄서비스지원                              | 원 (맞벌이, 한부모) - 신                   | 신청서 작성가이드                          |                                                    |                                | ×        |
|          | 1단계 서비스션                               | 선택                                 | 신청하려는사회                            | 복지 서비스를 선택합니                                       | Ξł.                            |          |
|          | 2단계 신청정보                               | 빈입력및동의                             | 가족 사항을 등에<br>신청정보, 통지              | 록하고 신청하고자 하는 디<br>방법 등을 작성하고 신청 위                  | 상자에 대한 서비스를 선택<br>유의사항을 확인합니다. | 방합니다.    |
|          | 3단계 가족정보                               | 보 제공 동의                            | 가족구성원의 7                           | i족정보제공 동의를 합니                                      | Ξł.                            |          |
|          | 4단계 건강보험                               | j료 확인                              | 아이돌봄서비스                            | · 지원 기준 확인을 위해 기                                   | 구원의 건강보험료를 확인                  | 합니다.     |
|          | <b>5단계</b> 신청하기                        | I                                  | 작성하신 내용을                           | 을확인하고 신청서를 제출                                      | 합니다.                           |          |
|          |                                        | (                                  | <mark>3)</mark><br>저장 후 다음         | 단계                                                 |                                |          |
| ) 상단의    | 비 주의사항을                                | 확인한 후 [4                           | 아이돌봄 서비                            | <b>스 지원]</b> 을 선                                   | 택합니다.                          |          |

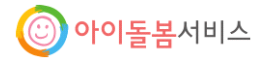

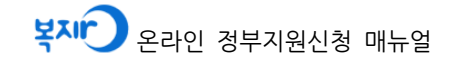

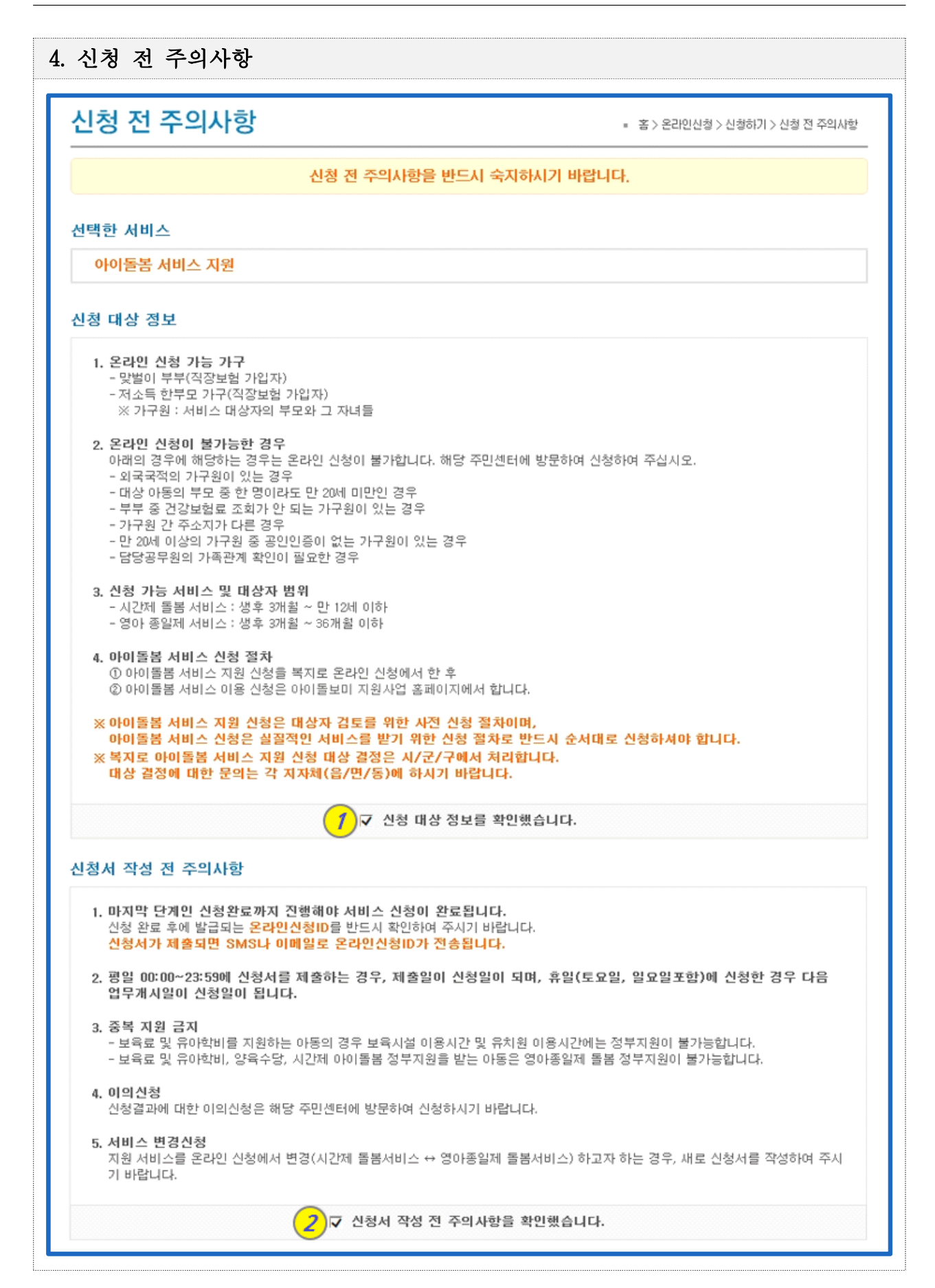

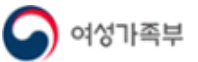

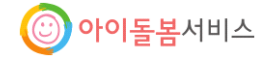

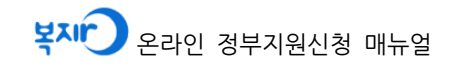

| 온라인 제출서류                                                         |
|------------------------------------------------------------------|
| 제출서류 없음.                                                         |
| 3 ☞ 아이돌봄 서비스 지원에 대한 주의사항을 확인했습니다.                                |
| 확 인                                                              |
| D 신청대상 정보를 확인하고 체크합니다.                                           |
| ② <b>신청서 작성 전 주의사항을 확인</b> 하고 체크합니다.                             |
| 》 <b>아이돌봄 서비스 지원에 대한 주의사항을 확인</b> 하고 <b>[확인] 버튼을 클릭</b> 하여 다음 단계 |
| 로 이동합니다.                                                         |

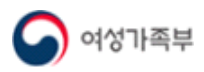

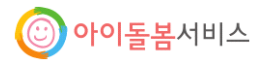

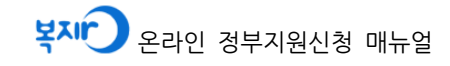

| 신성하기                                            |                      |                                                                                                    |                                                                                                    | 홈 > 온라인신청 > 신청:                                                                                                    |
|-------------------------------------------------|----------------------|----------------------------------------------------------------------------------------------------|----------------------------------------------------------------------------------------------------|----------------------------------------------------------------------------------------------------|
| ŝ                                               | 길동님은 현               | 재 [아이돌봄 서비스 지원]2단                                                                                      | 계 신청정보 입력 및 동                                                                                                    | 의 작성중 입니다.                                                                                                    |
| Step.1<br>서비스 선택                                | Step.2<br>신청정보       | 입력 및 동의 Step.3<br>가족정보                                                                                 | Step.4           제공 동의         아이돌                                                                                            | Step.5           봄 서비스 지원 신청                                                                                                |
| 작성완료 ▶                                          | 작성                   | 영중 • 작성                                                                                                | \$CH7                                                                                                    | 작성대기 작성대기                                                                                                    |
| • 현 단계는 서비크<br>• 입력전에 하단의                       | 노를 신청하기 :<br>유의사항을 빈 | 위한 기본적인 가족관계를 등록하는 5<br>반드시 참고하시어 작성하며 주시기 비<br>                                                       | 산계입니다.<br>랍니다.                                                                                                    |                                                                                                    |
| 신청인 정보                                          |                      | 기존 등록 가족 경                                                                                             | 형보 불러오기                                                                                                    |                                                                                                    |
| 신청인과 관계                                         | 성명                   | 주민등록번호                                                                                                 | 일반전화                                                                                                    | 휴대전화                                                                                                    |
| 본인                                              | 홍길동                  | 800123 - 1***** 실명인증                                                                                   | 02 - 1234 - 5678                                                                                                    | 010~ - 1234 - 5678                                                                                                    |
| 장애정보                                            | 장애인등급                | A                                                                                                    |                                                                                                    |                                                                                                    |
| 시군구 선택                                          | 시도 선택                | ✓ 시군구 선택 2 종                                                                                           | 민등록 가족정보 불러오기                                                                                                    |                                                                                                    |
| 주소                                              | 100-705              | 서울특별시 구 퇴계로 173(충무로3)                                                                                  | 가) 극동빌딩 도로당                                                                                                    | 병주소 🛛 지번주소                                                                                                    |
| 신청상태 수신                                         | ◉ 전자우편               | 9 · · · · · · · · · · · · · · · · · · ·                                                                | 문자메세지 〇 서면(신                                                                                                    | 성결과만 전송)                                                                                                    |
| 이메일                                             | gildong              | @ 직접입력 ✔                                                                                               | na.ver.com                                                                                                    |                                                                                                    |
|                                                 |                      | 신청자 가족 구성원 정보                                                                                          |                                                                                                    |                                                                                                    |
|                                                 |                      | 신택 전 주의사함                                                                                              |                                                                                                    |                                                                                                    |
|                                                 |                      | <ul> <li>· 산도 전쟁이 도우의 서비스 지금 전쟁시 패러로 아이나인동복 및</li> <li>· 신청자 가족 구성을 선택은 뿌뿌 및 자내관계의 경우한 선택합니</li> </ul> | 2로 상당된 아이)된 전복하지 않습니다.<br>다.                                                                                                  |                                                                                                    |
|                                                 |                      | 전성인과의 관계         신성인과의 관계         신성                                                                   | 공일등 <u>주반등록번호</u> 801                                                                                                    | 230 - 1                                                                                                    |
|                                                 |                      | · 주소 100-705 서울특별시 응구 회계로 179                                                                          | · · · · · · · · · · · · · · · · · · ·                                                                                         | 290 - 1======                                                                                                    |
|                                                 |                      | 주소         100-705         서울특별시 증구 되게로 179                                                            | (승무호37)) 국동범당                                                                                                    |                                                                                                    |
|                                                 |                      | 신청인과의 관계         신적         이름           주소         100-705         서울특별시 응구 회계로 179                   | 중이         주변동평변호         801           승후도3210 국동발당                                                                          | 230 - 1                                                                                                    |
|                                                 |                      |                                                                                                    | <b>R</b> 2                                                                                                    |                                                                                                    |
| 기조그서워                                           |                      |                                                                                                    |                                                                                                    |                                                                                                    |
| 가족구성원                                           |                      |                                                                                                    | - 시처이이 ㅈㅅ이가?                                                                                                    | 으 시켜이기(제품대 휴가(가)                                                                                                    |
| 가족구성원<br>가족색제 💿<br>신청인과 관계                      | 성명                   | 주민등록번호                                                                                                 | ✓ 신청인의 주소와 같음                                                                                                    | 음 ✔ 신청인과 전화번호가 같<br>휴대전화                                                                                                    |
| 가족구성원<br>가족석제 🍳<br>신청인과 관계<br>처                 | 성명<br>김순이            | <b>주민등록번호</b><br>800123 - 1***** 실명민증                                                                  | <ul> <li>✓ 신청인의 주소와 같음</li> <li>일반전화</li> <li>02 ✓ - 1234 - 5678</li> </ul>                                                   | 봄 ✔ 신청인과 전화번호가 같<br>휴대전화<br>010✔ - 1234 - 5678                                                                              |
| 가족구성원<br>가족삭제 O<br>신청인과 관계<br>처<br>주소           | 성명<br>김순이<br>100-705 | <b>주민등록번호</b><br>800123 - 1***** 설명인증<br>서울특별시 중구 퇴계로 173(총무로3                                         | <ul> <li>✓ 신청인의 주소와 같음</li> <li>일반전화</li> <li>02 ✓ - 1234 - 5678</li> <li>가) 극동빌딩</li> </ul>                                  | 봄 ✔ 신청인과 전화번호가 같<br>휴대전화<br>010↓· 1234 · 5678                                                                               |
| 가족구성원<br>가족색제 •<br>신청인과 관계<br>처<br>주소<br>가족색제 • | 성명<br>김순이<br>100-705 | <b>주민등록번호</b><br>800123 · 1***** 실명민종<br>서울특별시 중구 퇴계로 173(총무로3                                         | <ul> <li>✓ 신청인의 주소와 같음</li> <li>일반전화</li> <li>02 ✓ - 1234 - 5678</li> <li>가) 극동빌딩</li> <li>도로</li> <li>신청인의 주소와 같음</li> </ul> | <ul> <li>봄 ✔ 신청인과 전화번호가 같</li> <li>휴대전화</li> <li>010 √ - 1234 - 5678</li> <li>경주소 지번주소</li> <li>음 ✔ 신청인과 전화번호가 같</li> </ul> |

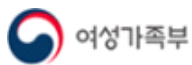

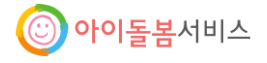

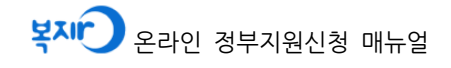

| 주소                                         | 100-705 서울특별시 중구 퇴계로 173(촣무로3가) 극동빌덩                                 | 도로명주소 지번주소               |
|--------------------------------------------|----------------------------------------------------------------------|--------------------------|
| 서비스 선택                                     | 서비스 미신청 4 ~                                                          |                          |
|                                            | ※ 신규 신청 가족 조회시 호출되지 않은 가구원 추가는 아래                                    | 가족추가 버튼을 클릭하세요.          |
|                                            | 5 저장 가족추가 <b>6</b>                                                   |                          |
| 사회복지서비스 및                                  | 빑 급여 신청에 대한 유의사항                                                     | ※ 끝까지 읽으신 후 동의하시기 바랍니다.  |
| 1. 처리기간 : 영유아!                             | 보육 유아학비 14~30일                                                       | ^                        |
| 2. 국민기초생활보장                                | 법 제37조 중에 의거 수급자는 변동사항에 대한 신고 의무가 있으므로                               | 2                        |
| ①.거주지역,세대<br>②.부양의무자 유택                    | 구성의 면동<br>뒤, 부양능력 및 부양여부                                             |                          |
| ③.수급권자 부양의<br>④.수급원자의 근뢰                   | 의무자의 소득 재산<br>로능력 취업상태 자활욕구 등 자활지원계호획 수립에 필요한 사항                     |                          |
| ⑤.기타 수급권자의                                 | 의 건강상태 가구특성 등 생활실태에 현저한 변동                                           | ~                        |
|                                            | 7 ● 동의함 ○ 동의안함                                                       |                          |
|                                            | 생략                                                                   |                          |
| 이전 화면                                      |                                                                      | <mark>8</mark> 저장 후 다음단계 |
|                                            |                                                                      |                          |
| 〕 기존에 온라 <sup>.</sup><br>부러오 수 이           | 인 신청으로 서비스를 신청한 가족구성육<br>스니다                                         | 원 정보가 있는 경우 신청 정보        |
| · · · · · · · · · · · · · · · · · · ·      | .ㅂㅋㅋ.<br>민등록상 가족정보를 북리와서 서태학 수                                       | 인슈니다                     |
| ※ 가족구성                                     | 의 서택 시에는 <b>시청이과의 과계가 부부</b>                                         | 및 <b>자녀</b> 이 경우만 선택한니다  |
| 》 분러오 가조-                                  | 근 드위 위에는 <b>근 8 근위의 근</b> 세트의 클리하여<br>구성원에 대해 <b>[심명이주]</b> 버트은 클리하여 | 서 신명이주은 지해하니다            |
| ) 부러오 가조-<br>                              | 구성의에 대체 서비스를 서태하니다                                                   |                          |
| 한 걸디는 기독<br>하 <b>[지자]</b> 비트의              | - 크리치어 가조그서의 저비를 귀자하니?                                               | -1                       |
| ッ [시경] 비근 클<br>3 <b>[기조츠기]</b> 비           | · ㅋㅋ아ㅋ //ㅋ / 장전 /장도ㅋ 시경됩니<br>  트스 크리치며 가조그서이스 츠기ㅋ 드리                 | 기·<br>로하 스 이스미디          |
| ッ L/「゙゚゚゚゚゙゙゚゚゚゚゚゚゚゚゚゚゚゚゚゚゚゚゚゚゚゚゚゚゚゚゚゚゚゚゚゚ | I는 한 한 한 한 한 한 한 한 한 한 한 한 한 한 한 한 한 한 한                             | 두현 T 있답니다.<br>] 키고 도이하니다 |
| ) 사외쪽시서미<br>》[기기 초 -] (                    | 스 곳 급역 신장에 내안 <b>휴의사양을 왁인</b>                                        | 1야끄 궁커땁니다.               |
|                                            | +너제  버튼을 글덕하여 다음 난계로 이불                                              | 중압니나.                    |

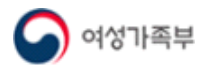

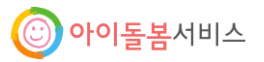

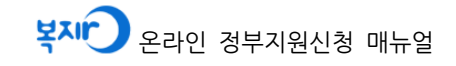

|                                                                                        | 홍길동님은                                          | 은 [아이돌봄 서비                                              | 스 지원] 3단계 가족정보                                            | 제공 동의 ?                           | 작성 중입니다.                                  |                               |
|----------------------------------------------------------------------------------------|------------------------------------------------|---------------------------------------------------------|-----------------------------------------------------------|-----------------------------------|-------------------------------------------|-------------------------------|
| <b>Step.1</b><br>서비스 선택                                                                | Step.2<br>신청정보 입                               | 력 및 동의                                                  | <sup>Step.3</sup><br>가족 정보 제공 동의                          | Step.4<br>이이돌                     | 봄 서비스 지원 신청                               | Step.5<br>신청하기                |
| 작성완료 🕨                                                                                 | 작성원                                            | i <b>⊈ &gt;</b>                                         | 작성중 🕨                                                     |                                   | 작성대기                                      | 작성대기                          |
| 건강보험료정보                                                                                | <b>제공 동의</b> (A                                | 사회서비스 바우처 소득                                            | · 확인용)                                                    |                                   |                                           |                               |
| - (저희곡지사합합<br>건강보험공단으로<br>- 상기 목적 외에 대<br>제53조의2에 대리                                   | 로부터 조회하는<br>나른 용도로 사용<br>바벌칙규저정을               | 때는 목서비장사진정<br>2 것에 동의합니다.<br>용하거나 다른 사람 또<br>2 적용합니다.   | :는 기관에 제공되지 아니하며                                          | 기간 ㅋㅋ드=                           | : 자에 대하여 [사회복                             | "지사업법]                        |
|                                                                                        |                                                | 1                                                       | <ul> <li>동의함</li> <li>동의함</li> </ul>                      | 반함                                |                                           |                               |
| 가족 동의 현황                                                                               |                                                |                                                         |                                                           |                                   |                                           |                               |
| <ul> <li>본인 동의가 완료</li> <li>가족 전체가 동으</li> <li>가족 정보 제공 등</li> <li>공인인증서로 동</li> </ul> | 되어야만 다른<br>를 완료하지 않<br>5의는 신청인이<br>의처리를 하시던    | 가족 동의가 가능합니<br>후으면, 임시저장은 가<br>I 본인과 만 20세 미민<br>된 됩니다. | 니다.<br>능하지만 다음단계로 진행되지<br>t의 자녀에 대해 동의하여야ㅎ                | 지 않습니다.<br>하며, 만 20세 (            | 이상 가족은 본 화면이                              | 네서 개인의                        |
| 신청인과의 관계                                                                               | 성명                                             | 주민등록번호                                                  | 서비스명                                                      | 2 건강보험                            | 료 제공 동의                                   | 공인인증동의                        |
| 본인                                                                                     | 홍길동                                            | 800123-2*****                                           |                                                           | ◉ 동의함                             | ○ 동의안함                                    | 공인인증                          |
| 처                                                                                      | 김순이                                            | 800123-1*****                                           |                                                           | ● 동의함                             | ○ 동의안함                                    | 공인인증                          |
| 자                                                                                      | 홓이                                             | 120123-1******                                          | 아이돌봄 서비스 지원                                               | ◉ 동의함                             | ○ 동의안함                                    |                               |
|                                                                                        |                                                |                                                         |                                                           |                                   |                                           |                               |
| 가족정보제공(금)                                                                              | 륭정보,건강!                                        | 건험료) 동의시 유 <sup>4</sup>                                 | 의사항                                                       |                                   |                                           |                               |
| 서로 다른 컴퓨터<br>(사례) 신청인 '모'<br>'부'가 온라인신청<br>서비스의 동의 항목<br>통보하지 않습니다                     | 에서 진행할 :<br>가 본인과 자녀(<br>메인의 가족정)<br>루 중 '금융정보 | 경우<br>에 대해 금융정보제공<br>보제공동의 버튼을 클<br>등 제공사실을 동의지         | 동의처리 완료 후에, '부'에게<br>릭하여 가족정보제공동의를 치<br>바에게 통보하지 않음'에 동의할 | 가족 금융정!<br>테리한 후에 '도<br>알 경우, 정보제 | 보제공동의를 요청하<br>2'가 신청하기를 완료<br>1공 동의자에게 금융 | 면<br>처리 하면 됩니다.<br>정보 등 제공사실을 |
|                                                                                        |                                                |                                                         |                                                           |                                   | 3 2                                       | 1인 후 다음단계                     |

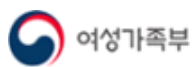

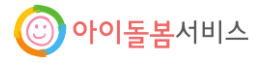

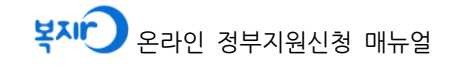

| - 0 1                                      | 기                                                     |                                                                                                    |                                |                                                                           |                                                                                                    |                                                                                                    |                                       |                                                                                                    | = 2                                                                                        | 등 > 온라인신청 > 신청;                                                                                                    |
|--------------------------------------------|-------------------------------------------------------|----------------------------------------------------------------------------------------------------|--------------------------------|---------------------------------------------------------------------------|----------------------------------------------------------------------------------------------------|----------------------------------------------------------------------------------------------------|---------------------------------------|----------------------------------------------------------------------------------------------------|--------------------------------------------------------------------------------------------|----------------------------------------------------------------------------------------------------|
|                                            | 홍길동                                                   | 님은 현재                                                                                                    | [아이돌                           | 봄 서비스                                                                     | 지원] 4단계 아이                                                                                                    | 기돌봄                                                                                                    | 서비스 기                                 | 지원 신청                                                                                                    | 작성중입니                                                                                      | 니다.                                                                                                    |
| <b>Step.1</b><br>서비스 선                     | ey (                                                  | Step.2<br>신청정보 입                                                                                           | 력 및 동의                         |                                                                           | Step.3<br>가족정보 제공 동의                                                                                                    |                                                                                                    | Step.4<br>아이돌                         | 봄 서비스                                                                                                    | 지원 신경                                                                                      | 형 Step.5<br>신청하기                                                                                                    |
| 작성완료 🕽                                     | •                                                     | 작성완                                                                                                    | ≣ ▶                            |                                                                           | 작성완료 ▶                                                                                                    |                                                                                                    |                                       | 작성중▶                                                                                                    |                                                                                            | 작성대기                                                                                                    |
| 아이돌봄                                       | 서비스 지                                                 | 원 신청                                                                                                    |                                |                                                                           |                                                                                                    |                                                                                                    |                                       |                                                                                                    |                                                                                            |                                                                                                    |
| • 건강보험<br>• 건강보험                           | 명료정보는 기<br>명료 확인 버                                    | 가족 정보제공<br>튼을 통해 가                                                                                         | 중 동의자에<br>족의 건강:               | 한하여 건경<br>보험료를 확                                                          | 강보험공단으로부터<br>인 하세요.                                                                                                    | 전월분                                                                                                    | 정보를 실                                 | 시간으로 제                                                                                                    | 공합니다.(미                                                                                    | 버리동의자 제외)                                                                                                    |
| 건강보험료                                      | 정보                                                    |                                                                                                    |                                |                                                                           |                                                                                                    |                                                                                                    |                                       |                                                                                                    | (                                                                                          | 1 건강보험료 확인                                                                                                    |
| 신청인과                                       | h의 관계                                                 | 성명                                                                                                    | 주민등                            | 동록번호                                                                      | 산정구분(직장/                                                                                                    | 지역)                                                                                                    |                                       | 월소득금역                                                                                                    |                                                                                            | 건강보험료                                                                                                    |
| 본                                          | 인                                                     | 홍길동                                                                                                    | 800123-                        | -1*****                                                                   | 직장                                                                                                    |                                                                                                    |                                       | 3, 000, 000                                                                                                    |                                                                                            | 50,000                                                                                                    |
| 犬                                          | 2                                                     | 김순이                                                                                                    | 820123-                        | -2*****                                                                   | 직장                                                                                                    |                                                                                                    |                                       | 2, 500, 000                                                                                                    |                                                                                            | 45, 000                                                                                                    |
| Х                                          | 4                                                     | 홍이                                                                                                    | 120123-                        | -1*****                                                                   |                                                                                                    |                                                                                                    |                                       |                                                                                                    |                                                                                            |                                                                                                    |
|                                            |                                                       |                                                                                                    |                                |                                                                           |                                                                                                    |                                                                                                    |                                       |                                                                                                    |                                                                                            |                                                                                                    |
| 아이돌봄 서                                     | 비비스 지원                                                | 신청 정보                                                                                                    |                                |                                                                           |                                                                                                    |                                                                                                    |                                       |                                                                                                    |                                                                                            |                                                                                                    |
| 사 봄돌이아                                     | 네비스 지원<br>비스                                          | 신청 정보<br>지원                                                                                                | 대상자                            | 산정구                                                                       | 분(직장/지역)                                                                                                    | 건                                                                                                    | 강보험료                                  | 합계                                                                                                    | :                                                                                          | 가구원 수                                                                                                    |
| 아이돌봄 서<br>서<br>시간제 돌                       | <b>비비스 지원<br/>비스</b><br>5봄 서비스                        | 신청 정보<br>지원<br><sup>꽃</sup>                                                                                | <b>대상자</b>                     | 산정구                                                                       | <b>분(직장/지역)</b><br>직장                                                                                                    | 건                                                                                                    | 강보혐료<br>95,000                        | <b>합계</b><br>)                                                                                                    | :                                                                                          | <b>가구원 수</b><br>3                                                                                                    |
| 바이돌봄 서<br>서<br>시간제 돌<br>아이돌봄 /             | <b>비비스 지원<br/>비스</b><br>탈봄 서비스<br><b>서비스 지</b>        | 신청 정보<br>지원<br><sup>올</sup><br>원가능 소득                                                                      | 대상자<br>이<br>특 기준표              | 산정구<br>E 2                                                                | <b>분(직장/지역)</b><br>직장                                                                                                    | 건                                                                                                    | 강보험료<br>95,000                        | 합계<br>)                                                                                                    | :                                                                                          | <b>가구원 수</b><br>3                                                                                                    |
| 아이돌봄 서<br>서<br>시간제 몰<br>아이돌봄 /             | 네비스 지원<br>비스<br>통봄 서비스<br><b>서비스 지</b> ?              | 신청 정보 지원 활                                                                                                 | 대상자<br>이<br>특 기준표              | 산정구<br>2                                                                  | <b>불(직장/지역)</b><br>직장                                                                                                    | 건                                                                                                    | 강보혐료<br>95,00                         | <b>합계</b><br>)<br>건강보:                                                                                                    | 험료 본인*                                                                                     | 가구원 수<br>3<br>부담금(단위:원)                                                                                                    |
| 바이돌봄 서<br>서<br>시간제 몰<br>아이돌봄 /<br>유형       | 네비스 지원<br>비스<br>특봄 서비스<br><b>서비스 지</b> ?              | 신청 정보<br>지원<br>왕<br>원가능 소득<br>구분                                                                           | 대상자<br>5이<br>특 기준표             | 산정구<br>E 2<br>가구원수                                                        | *분(직장/지역)<br>직장<br>소득기                                                                                                    | 건                                                                                                    | 강보험료<br>95,001                        | 합계<br>건강보험                                                                                                    | 험료 본인*<br>직장가                                                                              | 가구원 수<br>3<br>루담금(단위:원)<br>입자                                                                                                    |
| 바이돌봄 서<br>서<br>시간제 몰<br>아이돌봄 /<br>유형       | 네비스 지원<br>비스<br>동봄 서비스<br>서비스 지:                      | 신청 정보<br>지원<br>왕<br>원가능 소득<br>구분                                                                           | 대상자<br>이<br>특 기준표              | 산정구<br>E<br>가구원수<br>3인까지                                                  | 보분(직장/지역)<br>직장<br>소득기<br>2.055                                                                                                    | 건<br>기준<br>천원                                                                                                    | 강보험료<br>95,00                         | 합기<br>건강보험                                                                                                    | 험료 본인 <sup>4</sup><br>직장가<br>61,24                                                         | 가구원 수<br>3<br>루담금(단위:원)<br>입자<br>4                                                                                                  |
| 아이돌봄 서<br>서<br>시간제 돌<br>아이돌봄 /<br>유형       | <b>비스 지원</b><br>비스<br>처비스 지(<br>서비스 지)                | 신청 정보<br>지원<br>일<br>원가능 소<br>구분                                                                            | 대상자                            | 산정구<br>2<br>가구원수<br>3인까지<br>4인                                            | ·분(직장/지역)<br>직장<br>소득기<br>2.055<br>2.368                                                                                                    | 건<br>기준<br>천원<br>천원                                                                                                    | 강보험료<br>95,00                         | 합계<br>)<br>건강보험                                                                                                    | 험료 본인 <sup>4</sup><br>직장가<br>61,24<br>70,30                                                | 가구원 수<br>3<br>루담금(단위:원)<br>입자<br>4                                                                                                  |
| 바이돌봄 서<br>서<br>시간제 돌<br>아이돌봄 /<br>유형       | <b>비스 지원</b><br>비스<br>처비스 지<br>서비스 지<br>전국7<br>5      | 신청 정보<br>지원<br>일<br>원가능 소<br>구분<br>가능 공목                                                                   | 대상자                            | 산정구<br>2<br>가구원수<br>3인까지<br>4인<br>5인                                      | 직장           직장           고장           고,358           고,422                                                                                                    | <b>건</b><br>기준<br>천원<br>천원                                                                                                    | 강보험료<br>95,00                         | 합계<br>건강보험                                                                                                    | 험료 본인 <sup>4</sup><br>직장가<br>61,24<br>70,30<br>71,53                                       | 가구원 수<br>3<br>루담금(단위:원)<br>입자<br>4<br>4                                                                                             |
| 바이돌봄 서<br>서<br>시간제 돌<br>아이돌봄 /<br>유형       | <b>비스 지원</b><br>비스<br>서비스 지<br>전국7<br>5               | 신청 정보<br>지원<br>양<br>원가능 소<br>구분<br>가능 공<br>구분                                                              | 대상자                            | 산정구<br>2<br>가구원수<br>3인까지<br>4인<br>5인<br>6인이상                              | ママン・ママン・ママン・ママン・ママン・ママン・ママン・ママン・ママン・ママン                                                                                                    | <b>건</b><br>기준<br>천원<br>천원<br>천원                                                                                                    | <b>강보험료</b><br>95,000                 | 합게<br><br>건강보                                                                                                    | <mark>험료 본인</mark><br><b>직장가</b><br>61,24<br>70,30<br>71,53                                | 가구원 수<br>3<br>라다::2)<br>3<br>라다::2)<br>4<br>4<br>4<br>4<br>4                                                                        |
| 바이돌봄 서<br>서<br>시간제 돌<br>아이돌봄 /<br>유형       | <b>비스 지원</b><br>비스<br>서비스 지(<br>서비스 지)                | 신청 정보<br>지원<br>일<br>권가능 소<br>구분<br>가능 소                                                                    | 대상자<br>(이<br>특 기준표             | 산정구       2       가구원수       3인까지       4인       5인       6인이상       3인까지 | ママン         ママン         マッ         マ | <b>건</b><br>기준<br>천원<br>천원<br>54천원4<br>천원                                                                                                    | <b>강보험료</b><br>95,000<br>석 증가         | 합 <b>기</b><br>건강보                                                                                                    | <mark>험료 본인</mark><br>직장가<br>61,24<br>70,30<br>71,53<br>84,92                              | 가구원 수         3                                                                                                    |
| 아이돌봄 서<br>서<br>시간제 돌<br>아이돌봄 /<br>유형<br>가형 | <b>비스 지원</b><br>비스<br>처비스 지원<br>서비스 지<br>전국7<br>50% 초 | 신청 정보<br>지원<br>양<br>· · · · · · · · · · · · · · · · · · ·                                                  | 대상자<br>(이<br>특 기준표<br>()<br>() |                                                                           | ママン         ママン         マッ         マ | <b>건</b><br>기준<br>천원<br>천원<br>천원<br>천원<br>천원                                                                                                    | <b>강보험료</b><br>95,000<br>식 증가         | 합<br>건강보                                                                                                    | <mark>험료 본인</mark><br>직장가<br>61,24<br>70,30<br>71,53<br>84,92<br>98,18                     | フトフジ ク         3         オートン・シーン・シーン・シーン・シーン・シーン・シーン・シーン・シーン・シーン・シー                                                                |
| 바이돌봄 서<br>서<br>시간제 돌<br>아이돌봄 /<br>유형<br>가형 | <b>비스 지원</b><br>비스<br>서비스 지<br>서비스 지<br>전국2<br>50% 초  | 신청 정보<br>지원<br>양<br>· · · · · · · · · · · · · · · · · · ·                                                  | 대상자<br>(이<br>특 기준표<br>()<br>() |                                                                           | ママン         ママン          | 건           기준           천원           천원           54천원           천원           천원           천원           천원                                                                             | <b>강보험료</b><br>95,000<br>식 증가         | 합<br>                                                                                                    | <mark>협료 본인</mark><br>직장가<br>61,24<br>70,30<br>71,53<br>84,92<br>98,18<br>100,61           | フトフジ ク         3         子子子ろくくくくくくくくくくくくくくくくくくくくくくくくくくくくくくくくくく                                                                     |
| 바이돌봄 서<br>서<br>시간제 돌<br>아이돌봄 /<br>유형<br>가형 | <b>비스 지원</b><br>비스<br>서비스 지<br>서비스 지<br>전국7<br>50% 초  | 신청 정보<br>지원<br>일<br>·<br>·<br>·<br>·<br>·<br>·<br>·<br>·<br>·<br>·<br>·<br>·<br>·<br>·<br>·<br>·<br>·<br>· | 대상자<br>등이<br>특 기준표<br>·<br>·   |                                                                           | ママン         ママン          | 건           기준           천원           천원           54천원           천원           54천원           천원           54천원           천원           54천원                                             | <b>강보험료</b><br>95,000<br>식 증가         | 한기         건강보                                                                                                    | <mark>험료 본인</mark><br>직장가<br>61,24<br>70,30<br>71,53<br>84,92<br>98,18<br>100,61           | フトフジ ク         3         3         マンクシンクシンクシンクシンクシンクシンクシンクシンクシンクシンクシンクシンクシン                                                        |
| 아이돌봄 서<br>서<br>시간제 돌<br>아이돌봄 /<br>유형<br>가형 | <b>비스 지원</b><br>비스<br>처비스 지<br>서비스 지<br>전국2<br>50% 초  | 신청 정보<br>지원<br>일<br>·<br>·<br>·<br>·<br>·<br>·<br>·<br>·<br>·<br>·<br>·<br>·<br>·<br>·<br>·<br>·<br>·<br>· | 대상자<br>등이<br>특 기준표<br>*<br>*   |                                                                           | ママン         ママン         マッン          | 건       기준       천원       천원       54천원       천원       천원       전원       천원       천원       천원       천원       천원       천원       천원       천원       천원       천원       천원       천원       천원 | <b>강보험료</b><br>95,000<br>식 증가<br>식 증가 | 한기         건강보         ·         ·         ·         ·         ·         ·         ·         ·         ·         ·         ·         ·         ·         ·         ·         ·         ·         ·         ·         ·         ·         ·         ·         ·         ·         ·         ·         ·         ·         ·         ·         ·         ·         ·         ·         ·         ·         ·         ·         ·         ·         ·         ·         ·         ·         ·         ·         ·         ·         ·         ·         ·         ·         · | <mark>험료 본인</mark><br>적장가<br>61,24<br>70,30<br>71,53<br>84,92<br>98,18<br>100,61<br>121,26 | フトフ 沿 수         3         3         日本         日本         4         4         4         4         5         3         56         28 |

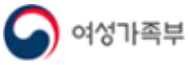

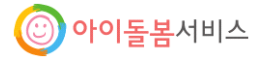

| 복지 | 온라인 | 정부지원신청 | 매뉴얼 |
|----|-----|--------|-----|
|    |     |        |     |

|                                                                                                    | 6인까지                                 | 1인 증가시 마다 107천원씩 증가                            |                  |
|----------------------------------------------------------------------------------------------------|--------------------------------------|------------------------------------------------|------------------|
| ※ 전국가구 평균소득 100%초과일 경우<br>※ 맞벌이 가구의 경우 합산소득에서 25                                                        | 는 정부지원혜택a<br>%가 경감되어 계               | 를 받을 수 없습니다.<br>산됩니다                           |                  |
|                                                                                                    |                                      |                                                |                  |
| 사회복지서비스 이용권(바우처) 제·                                                                                     | 공 신청시 유의                             | 영상                                             |                  |
| <ul> <li>건강보험료 정보 제공에 동의한 가구원0</li> <li>부모가 대리 동의한 미성년자의 건강5</li> <li>맞벌이 부부의 경우 부부 모두 직장 건강</li> </ul> | 에 대한 건강보험!<br>!험료는 조회하지<br>!보험에 가입되어 | 료를 조회합니다.<br>  않으므로 건강보험료 합계가 실제 S<br>있어야 합니다. | 라 다를 수 있습니다.     |
| 이전 화면                                                                                                   |                                      |                                                | 3 저장 후 다음단계      |
| ① 가구원 소득 정보 확인을                                                                                         | 위하여 건                                | ·<br>강보험료 확인 버튼을                               | 을 클릭합니다.         |
| (건강보험공단에서 조회힌                                                                                           | · 산정구분                               | , 월 소득금액, 건강보                                  | L험료 납부액이 보입니다)   |
| ② 아이돌봄 서비스 지원가는                                                                                         | 5 소득 기                               | 준표 제공을 통해 조                                    | 회된 건강보험료 및 월 소득금 |
| 액을 비교하여 지원가능                                                                                            | 여부를 예                                | 측할 수 있습니다.                                     |                  |
| ③ [저장 후 다음단계]를 클릭                                                                                       | <b> </b> 하여 다음                       | + 단계로 이동합니다.                                   |                  |

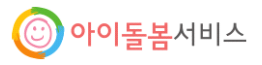

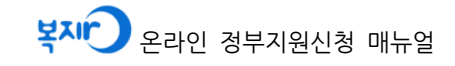

| 19011                                                       |                    |                                              |                                         |                       |                               |                   |                           | = 홈 > 온라인(     | 신청 > 신청하                            |
|-------------------------------------------------------------|--------------------|----------------------------------------------|-----------------------------------------|-----------------------|-------------------------------|-------------------|---------------------------|----------------|-------------------------------------|
|                                                             |                    | 홍길동님은                                        | [아이돌봄 서비                                | 비스 지원                 | 원] 5단계 신청히                    | <mark>기</mark> 작: | 성중입니다.                    |                |                                     |
| Step.1<br>서비스 선택<br>작성완료 ▶                                  |                    | step.2<br>신청정보 입력 및 동<br>작성완료 ▶              | i의                                      | Step.3<br>가족정보<br>작성  | 제공 동의<br>완료 ▶                 | Ster<br>0†0       | .4<br> 돌봄 서비스 지<br>작성완료 ▶ | I원 신청          | step.5<br>신청하기<br><sup>작성안내 ▶</sup> |
| <ul> <li>신청서 처리</li> <li>주민센터(0)</li> <li>서비스 신청</li> </ul> | 기한(집<br>이돌봄<br>진행성 | 법수대기에서 접수완로<br>- 서비스 지원의 경우<br>상황 및 신청 결과는 S | 로까지)은 보통 3~<br>: 아이돌보미 지원<br>MS로 알려 드립니 | 7일 정도<br>사업 고객<br>니다. | 소요되며 집중 신청<br>객센터 1577-2514)로 | (기간(2<br>문의하      | 월~3월)에는 더<br>시기 바랍니다.     | H 지연될 수 있으     | 므로 관할                               |
| 신청 서비스                                                      |                    |                                              |                                         |                       |                               |                   |                           |                |                                     |
| 서비스 명                                                       | 3 1                | 아이돌봄 서비스 지                                   | 원 신청 - 시간제                              | 돌봄 서비                 | 비스                            |                   |                           |                |                                     |
| 신청인 정보                                                      |                    |                                              |                                         |                       |                               |                   |                           |                |                                     |
| 성명                                                          |                    | 홍길동                                          |                                         |                       |                               | 주민                | 등록번호                      | 800123-1****** | r                                   |
| 신청인과의                                                       | 관계                 | 본인                                           |                                         |                       |                               |                   | 이메일                       | gildong@naver  | com                                 |
| 일반전회                                                        | ł                  | 02-1234-5678                                 |                                         |                       |                               | Ŧ                 | 휴대전화                      | 010-1234-5678  |                                     |
| 주소                                                          |                    | (100-705) 서울특별                               | 별시 중구 퇴계로                               | 173(충무                | 로3가) 극동빌딩                     | 신청정               | 신청정보 수신방법 문자메시            |                |                                     |
| 가족사항                                                        |                    |                                              |                                         |                       |                               |                   |                           |                |                                     |
| 번호                                                          | 신                  | 청인과의 관계                                      | 성명                                      | 주                     | 민등록번호                         | 일반전화              |                           | 서비스            | <u>`</u>                            |
| 1                                                           |                    | 본인                                           | 홍길동                                     | 80                    | 0123-1*****                   | 02                | -1234-5678                |                |                                     |
| 2                                                           |                    | 처                                            | 김순이                                     | 82                    | 0123-2*****                   | 02-1234-5678      |                           |                |                                     |
| з                                                           |                    | 자                                            | 홍이                                      | 12                    | 0123-1*****                   | 02                | -1234-5678                | 시간제 돌봄         | 서비스                                 |
| 아이돌봄 서비                                                     | 지스                 | 원 신청 정보                                      |                                         |                       |                               |                   |                           |                |                                     |
| 서비스 명                                                       | 1                  | 아이돌봄 서비스 -                                   | 시간제돌봄 서비:                               | 4                     |                               |                   |                           |                |                                     |
| 지원대상기                                                       | 4                  | 홍이                                           |                                         |                       | 산정구분(직장/)                     | 지역)               | 직장                        |                |                                     |
| 건강보험료                                                       | 합계                 | 100,000                                      |                                         |                       | 가구원수                          |                   | 3                         |                |                                     |
| 동의서 정보                                                      |                    |                                              |                                         |                       |                               |                   |                           |                |                                     |
| • 사회복지 서<br>• 총 가구구성                                        | 비스 및<br>원 3명       | 및 급여제공 신청서 유<br>중 3명이 모두 가족장                 | 의 사항을 확인 ㅎ<br>성보 제공 동의에                 | 다시고 동의<br>동의 하셨       | 의 하셨습니다.<br>습니다.              |                   |                           |                |                                     |

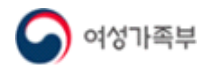

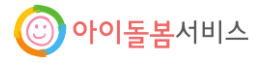

① 신청한 서비스에 대한 상세 내용을 다시 한 번 확인합니다.

② 마지막으로 [신청하기] 버튼을 클릭하면 사회복지서비스 신청서가 읍·면·동 주민센터 에 제출됩니다.

※ 신청서 제출 후에는 수정이 불가능하므로 주의 바랍니다.

| 9. 신청완료                                        |                                                                                                    |                                                          |                                    |                                                  |  |  |  |  |
|------------------------------------------------|----------------------------------------------------------------------------------------------------|----------------------------------------------------------|------------------------------------|--------------------------------------------------|--|--|--|--|
| 신청하기                                           |                                                                                                    |                                                          | = 홈 > 원                            | 리인신청 > 신청하기                                      |  |  |  |  |
|                                                | [아이돌봄 서비                                                                                                    | 스 지원] 신청서 제출이 완료                                         | 되었습니다.                             |                                                  |  |  |  |  |
| <b>Step.1</b><br>서비스 선택<br>작성완료 ▶              | <b>Step.2</b><br>신청정보 입력 및 동의<br>작성완료 ▶                                                                                                    | Step.3<br>신청자 가족정보 제공 동의<br>작성완료 ▶                       | Step.4<br>아이돌봄 서비스 지원 신청<br>작성완료 ▶ | <mark>Step.5</mark><br>신청완료<br><sup>작성완료</sup> ▶ |  |  |  |  |
| • 문의사항시<br>• 신청완료 내<br>• 신청서 처리<br>관할 주민센      | 신청서 상세 내용 7<br>[아이돌봄 서비스 지원] 신청이 정상적으로 완료 되었습니다.<br>온라인 신청이 두 N1234567891<br>• 문의사항시 온라인 신청 ID로 접수내역 조회가 가능합니다.<br>• 신청산료 내역이 SMS로 발송되었습니다. (신청완료 SMS를 수신해야 정상적인 서비스 신청이 완료됩니다.)<br>• 신청서 처리기한(접수대기에서 접수완료까지)은 보통 3~7일 정도 소요되며 집중 신청기간(2활~3활)에는 더 지연될 수 있으므로 |                                                          |                                    |                                                  |  |  |  |  |
| • 아래 [신청]<br>• 서비스 신청                          | 내용 확인 및 인쇄]를 클릭하면 신<br>진행사항 및 신청 결과는 SMS로<br>2 신청 내용                                                                                                    | 원청한 내용을 확인할 수 있습니다.<br>알려 드립니다.<br><b>확인 및 인쇄</b> 온라인 신청 | 형 나가기                              |                                                  |  |  |  |  |
| <ol> <li>① 온라인 신치</li> <li>② [신청 내용</li> </ol> | 형 ID, 신청서 처리기<br><b>확인 및 인쇄]</b> 버튼                                                                                                    | 한/ 신청 진행상태 및<br>을 클릭하면 신청 내역                             | 결과 수신정보를 확ና<br>을 인쇄하실 수 있습         | 신합니다.<br>•니다.                                    |  |  |  |  |

 ※ 아이돌봄 서비스 신청은 아이돌봄 홈페이지(<u>www.idolbom.go.kr</u>)에 이용자 등록을 완료하 신 후에 가능합니다.

※ 아이돌봄 서비스 이용요금은 국민행복카드로 지불하도록 되어 있으므로, 사전에 국민행 복카드를 발급받으시기 바랍니다.

14/14

\* 카드 명의자와 홈페이지 가입자(이용자), 정부지원 신청자가 동일해야 함

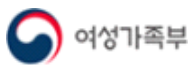

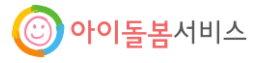